DM15-03.06.06

# Инструкция по эксплуатации Wi-Fi модуль

### Модель SK101

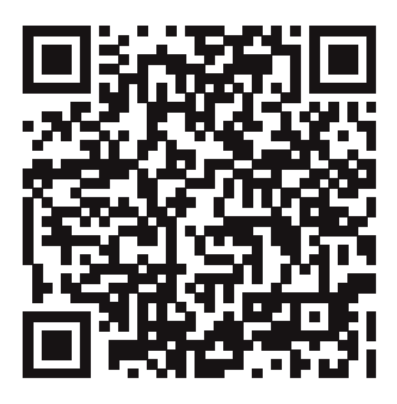

Соответствует стандартам IDA Da 105762

# <u>СОДЕРЖАНИЕ</u>

| 1 ДЕКЛАРАЦИЯ О СООТВЕТСТВИИ    | 1  |
|--------------------------------|----|
| 2 ТЕХНИЧЕСКИЕ ДАННЫЕ           | 1  |
| 3 СОВМЕСТИМОСТЬ И БЕЗОПАСНОСТЬ | 1  |
| 4 ТЕХНИЧЕСКОЕ РЕШЕНИЕ          | 2  |
| 5 ПОДГОТОВКА К РАБОТЕ          | 4  |
| 6 ПОРЯДОК ЭКСПЛУАТАЦИИ         | 13 |

## 1 ДЕКЛАРАЦИЯ О СООТВЕТСТВИИ

Настоящим заявляем, что этот модуль соответствует основным требованиям и другими соответствующими положениями Директивы 1999/5 / ЕС. По поводу содержания декларации о соответствии можно проконсультироваться с торговым представителем.

### **2** <u>технические данные</u>

Стандарт беспроводной связи: IEEE 802.11 b/g/n Тип антенны: внешняя всенаправленная Частота: Wi-Fi – 2,4 ГГц Максимальная мощность излучения: не более 15 дБм Габариты: 76x28x13 мм Диапазон рабочих температур: 0°С-45°С Допустимый диапазон колебаний влажности: 10%-85% Параметры электропитания: 5 В/300 мА пост. тока

### **З** <u>совместимость и безопасность</u>

#### Операционные системы: IOS, Android.

В связи с возможностью возникновения некоторых проблем мы открыто заявляем:

не все устройства на базе OC Android и IOS совместимы с приложением Midea Smart. По этой причине мы не несем ответственности за какие-либо проблемы, связанные с этой несовместимостью.

#### Обеспечение безопасности беспроводной связи

Модуль Wi-Fi поддерживает шифрование WPA-PSK/WPA2-PSK и WPA-None.

Рекомендуется использовать шифрование WPA-PSK/WPA2-PSK. Более подробную информацию можно найти на нашем сервисном веб-сайте.

1

#### Прочие рекомендации

- Надежное сканирование QR-кода обеспечивает камера смартфона с разрешением не менее 5 млн пикселей.
- 2) При завершении конфигурации сети необходимо подождать 10-60 секунд, пока кондиционер не загрузит QR-код на сервер. После этого пользователь может войти систему с помощью зарегистрированного аккаунта, чтобы установить связь с кондиционером.

### **4** <u>техническое решение</u>

- Комплект необходимого оборудования для использования смарт-кондиционера
- 1) Смартфон
- 2) Смарт-кондиционер
- Маршрутизатор Wi-Fi

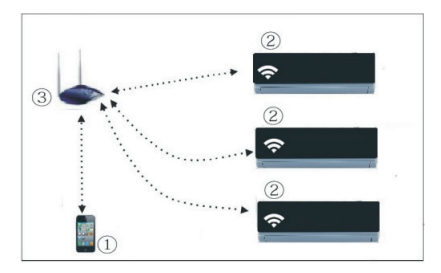

#### 2. Установка модуля Wi-Fi

(1) Снимите защитный колпачек с модуля.

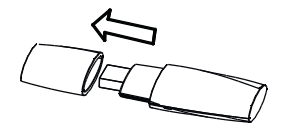

2 Вставьте модуль в предназначенное для него гнездо, расположенное на правой панели внутреннего блока.

(3) Прикрепите входящую в комплект карточку с QR-кодом к боковой панели внутреннего блока, чтобы ее можно было легко сканировать мобильным телефоном.

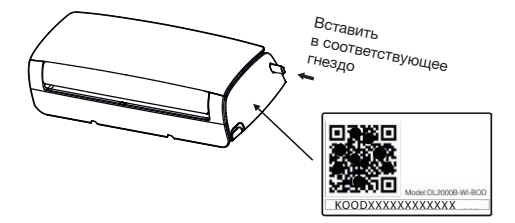

### **5** <u>подготовка к работе</u>

#### 1. Установите приложение

- Пользователи Iphone. Сосканируйте QR-код или зайдите в App Store и скачайте приложение «Midea Smart».
- Пользователи смартфонов на ОС Android. Сосканируйте QR-код или зайдите в Google Play и скачайте приложение «Midea Smart».

#### 2. Переведите кондиционер в режим АР

Для этого выполните следущие шаги.

- 1) Отключите питание кондиционера.
- 2) Снова подключите питание и нажмите кнопку DO NOT DISTURB 7 раз в течение 3 минут.
- Когда на дисплее кондиционера отобразится «АР», это будет означать, что Wi-Fi модуль кондиционера вошел в режим настройки сети Wi-Fi.

#### Обратите внимание!

Когда Wi-Fi модуль кондиционера входит в режим настройки сети Wi-Fi, ИК-пульт дистанционного управления кондиционера не работает. Он начнет функционировать в обычном режиме через 8 минут или после завершения настройки сети.

Для перевода в режим АР некоторых моделей кондиционеров выполнять шаг 1) необязательно.

4

#### Настройка подключения кондиционера к маршрутизатору

Когда кондиционер находится в режиме АР, для подключения его к маршрутизатору откройте приложение на смартфоне и выполните следующие действия.

 Настройка сети с использованием устройства Apple (IOS)

| n. 令 下年7:04            | vitt ? 9:13 45%<br>Sottings WLAN                                                                                        |
|------------------------|----------------------------------------------------------------------------------------------------|
| Airplane Mode          |                                                                                                    |
| WLAN TP-LINK_C64E84 >  | Choose a Network                                                                                                    |
| Bluetooth On >         | D-Link 🔒 🗢 📀                                                                                                    |
| Personal Hotspot Off > | √ NetHome10900 🔒 🗢 🙋                                                                                                    |
| C Do Not Disturb       | TP-LINK_A62BC2                                                                                                    |
| Notifications >        | Other                                                                                                    |
| General                | Ask to Join Networks OFF                                                                                                |
| Sounds >               | Known networks will be joined<br>automatically. If no known networks are<br>available, you will have to manually select |

 Выберите соединение Wi-Fi (2) Выберите опцию NetHomexxxx

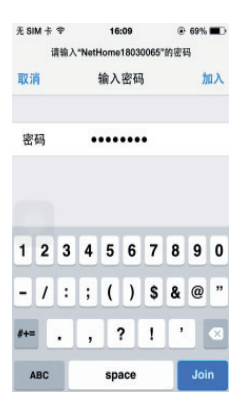

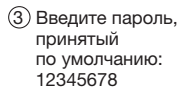

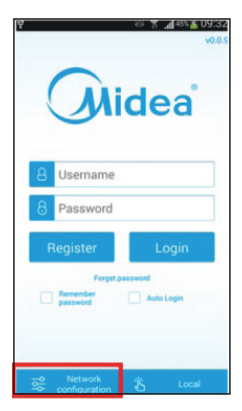

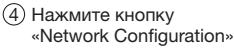

| <         | Select NetWork | ¢ |
|-----------|----------------|---|
| testbdp   |                |   |
| DK        |                |   |
| RJ        |                |   |
| Midea_H   | ome            |   |
| M-Smart   | _Backdoor      |   |
| Test tean | 13             |   |
| TP-LINK   | GM             |   |
| Assurelin | k              |   |
| Test tean | 12             |   |
| SZCCD_    | TEST           |   |
| 360WIFI-  | chen           |   |
| abc       |                |   |

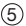

(5) Выберите вашу сеть Wi-FI

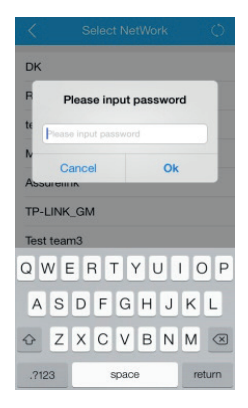

(6) Введите пароль вашего маршрутизатора и нажмите кнопку «OK»

 Настройка сети с использованием устройства на базе Android

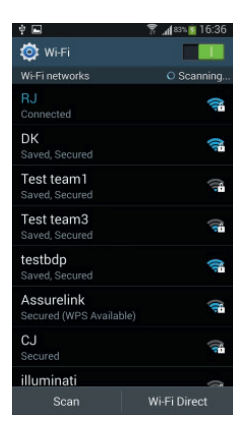

 Убедитесь, что ваш мобильный телефон подключен к сети Wi-Fi

8

| (             |                                           | v0.0  |
|---------------|-------------------------------------------|-------|
| 8             | Username                                  | a     |
| 8             | Password                                  |       |
| R             | egister Lo                                | gin   |
|               | Forget password Remember password Auto Lo | igin  |
|               |                                           |       |
| <del>72</del> | Network                                   | Local |

| P Q 👩 😘 🖬                                          | 7                                                                                                    | 🖳 21% 🛄 10:02                           |
|----------------------------------------------------|----------------------------------------------------------------------------------------------------|-----------------------------------------|
|                                                    |                                                                                                    |                                         |
| Initialization                                     | Scan QR code                                                                                                    | Internet<br>commeteen                   |
| Air conditionin<br>now access pr<br>• The mobile p | g needs to access<br>ocess, to confirm<br>hone has been thr                                                                                                    | network,<br>the steps:<br>ough the WIFI |
| Air conditioni                                     | ork<br>ing is in AP mode                                                                                                    |                                         |
| Air conditioning a                                 | All control of the control of the co |                                         |
|                                                    | Ok                                                                                                    |                                         |

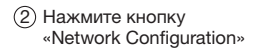

Прочтите инструкцию и следуйте ее требованиям

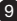

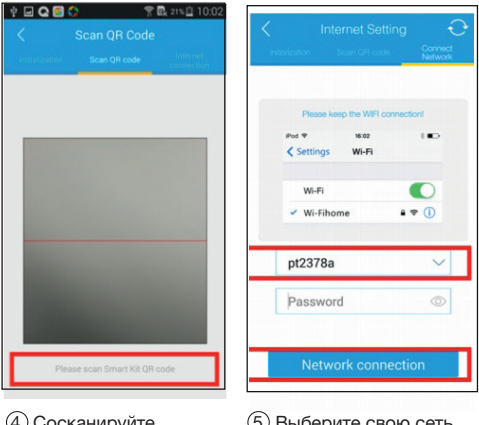

④ Сосканируйте QR-код (5) Выберите свою сеть Wi-Fi и введите пароль

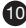

- Регистрация пользователя для дистанционного доступа через Интернет
- Нужна только для пользователей, желающих иметь дистанционный доступ к кондиционеру через Интернет.
- При выполнении регистрации убедитесь в том, что ваше мобильное устройство и кондиционер подключены к Интернету.

| 약 😵 🕱 📶 45% 🛣 U9:32                           | 후 🖬 🦻 🌹 🔂 30% 🗋 10:48                                                                                                    |
|-----------------------------------------------|----------------------------------------------------------------------------------------------------|
| v0.0.5                                        | C Terms Of Service                                                                                                    |
|                                               | Please read this software license<br>agreement(license) carefully before<br>usingthe software. by using the<br>software, you are agreeing to be<br>boundby the terms of this license. if<br>you do not agree to the terms of this |
| 8 Username                                    | license, donot install and/or use the                                                                                                    |
| 8 Password                                    | accessed electronically, click                                                                                                    |
| Register Login                                | Article1 General                                                                                                    |
| Forget password  Remember password Auto Login | 1.The software, documentation<br>and any fonts accompanying this                                                                                                    |
|                                               | License whether on disk, in read only<br>memory, onany other media or in<br>any other form (collectively the                                                                                                    |
| Seconfiguration                               | Midea Software) are licensed, not                                                                                                    |

 Нажмите кнопку «Register»

(2) Условия предоставления сервиса

| Ŷ        | 70                                                          | 30% 10:48     |
|----------|-------------------------------------------------------------|---------------|
| <        |                                                             | *             |
|          |                                                             |               |
| E        | mail                                                        |               |
| P        | assword                                                     | 0             |
|          | Registration                                                |               |
| Click"Re | egistration" buttoruit means the<br>Midea license Agreement | it you accept |
|          | Virtual experience                                          |               |
|          |                                                             |               |

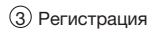

- Введите всю необходимую информацию для завершения регистрации.
- User name (Имя пользователя): может содержать от 2 до 20 символов с учетом регистра и без пробелов.
- Password (Пароль): может содержать от 6 до 16 символов с учетом регистра и без пробелов.

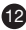

#### 5. Привязка кондиционера к вашему аккаунту

 Нужна только для пользователей, желающих иметь дистанционный доступ к кондиционеру через Интернет.

| Ý 🖬                   | 🎅 🖳 រាង🔒 11:00      |
|-----------------------|---------------------|
| G                     | idea                |
| 8 ocu700@1            | 63.com              |
| 8                     |                     |
| Register              | Login               |
| Forget                | paseword Auto Login |
| Setwork configuration | 🕹 Local             |

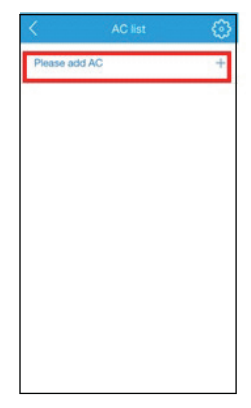

- Введите ваше имя пользователя и пароль, затем нажмите кнопку «Login»
- (2) Выберите опцию «Please add AC» (или «AC edit» и «Add new device»)

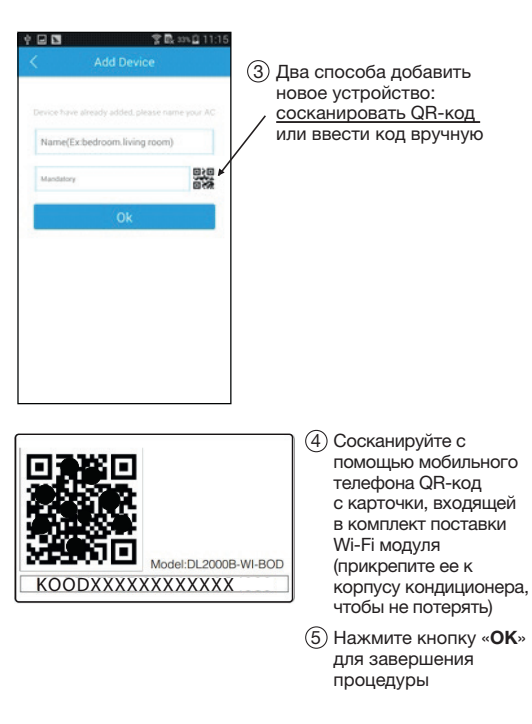

## **6** <u>порядок эксплуатации</u>

- Для обеспечения возможности управления кондиционером с вашего аккаунта мобильное устройство и кондиционер должны быть подключены к Интернету.
- Чтобы управлять кондиционером, когда вы находитесь дома, выберите опцию Local. Далее выполните действия, перечисленные в пунктах (12) (3) (приведены ниже).

|                            | 1       | 141字頁          | 43% 🖹 01:34 |
|----------------------------|---------|----------------|-------------|
|                            | <       |                |             |
|                            | Current | network:RJ     | 0           |
| Midea                      |         | . LH : D60352  | >           |
|                            |         | ] LJZ : AB0333 | >           |
| Username                   |         |                |             |
| 8 Password                 |         |                |             |
| Register Login             |         |                |             |
| Forget password            |         |                |             |
| Remember me     Auto Login |         |                |             |
|                            |         |                |             |
|                            |         |                |             |
| Setwork configuration      |         |                |             |
| ~                          | ~       |                |             |

(1) Нажмите кнопку «Local» (2) Выберите кондиционер (АС)

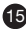

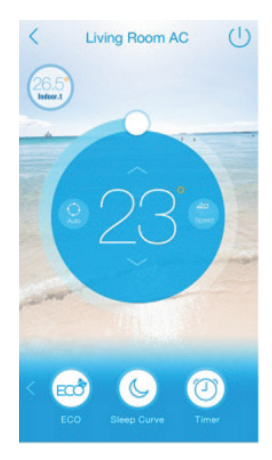

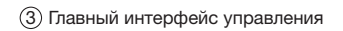

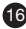

 Для управления кондиционером через Интернет при нахождении вне дома выберите опцию Login.

|                               | Ý 🌖 🖬 | 👩 । भा 🖓 🖏  | 50% 🗳 11:05 |
|-------------------------------|-------|-------------|-------------|
| <u> </u>                      | <     | Device list | ٢           |
| Midea                         | [     | ] go        | >           |
| 8 Username                    | [     | ] yes       | >           |
| 8 Password                    |       | ] test room | >           |
| Register Login                |       | Overseas    | >           |
| Forget password               |       |             |             |
| Remember me     Auto Login    |       |             |             |
| 중Network configuration 含Local |       | AC edit     |             |

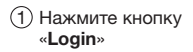

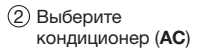

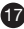

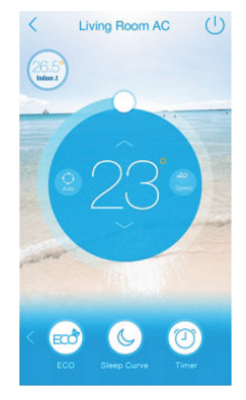

Э Главный интерфейс управления

#### 3. Главный интерфейс управления

После входа в систему выберите необходимый кондиционер из списка, чтобы войти в главный интерфейс управления, из которого можно управлять включением/ выключением, назначать режим работы, температуру и скорость вентилятора.

#### 4. Специальные функции

#### Специальные функции: ЕСО, режим комфортного сна, таймер, выбор профиля, самодиагностика.

#### 1 ECO

Эту функцию можно использовать только в режиме охлаждения: она обеспечивает экономичный режим работы кондиционера.

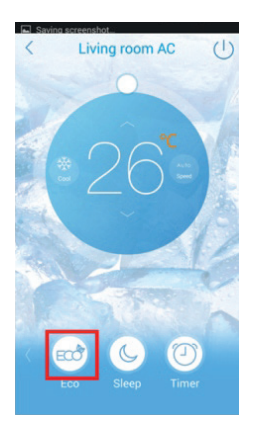

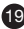

#### (2) Режим комфортного сна

Пользователь может задать температуру на время сна, которую считает комфортной.

Также можно задать график включения и отключения кондиционера в соответствии со своими предпочтениями.

| Curve name +    | < Curve name 🗸    |
|-----------------|-------------------|
| Sleep curve     |                   |
| (*C)            | name.             |
| 29              | 15 19             |
| 22              | 17 21             |
|                 | 18 22<br>19 23    |
|                 | End Time<br>00:21 |
| My time Mysleep |                   |

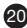

### ③ Таймер

Пользователь может задавать время включения или выключения кондиционера на каждый день.

Также можно включить настройку, которая обеспечивает заданный понедельный график работы.

| 후 🖬 🏾 1441 😤 🗟 50% 🖨 15:39 | Saving screenshot           |
|----------------------------|-----------------------------|
| < Schedule Control +       | < Add Schedule Control 🗸    |
| 16:45 0                    | Time 15:39 >                |
| On Thu,Fri,                | AC on/off                   |
| 15:37 🗗 🌑                  | Date                        |
| On Tue,                    | Sun Mon Tue Wed Thu Fri Sat |
|                            | Circulation                 |
|                            |                             |
|                            |                             |
|                            |                             |
|                            |                             |
|                            | 1                           |

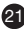

#### ④ Выбор профиля

Пользователь может выбрать и назначить предпочтительный набор параметров работы путем задания температуры, режима и скорости вентилятора.

После создания определенного профиля настроек пользователю достаточно просто нажать кнопку, чтобы ввести его в действие.

| 후 Piki 🖗 🔂 32% 🗋 13:33                | · 中 교 1백1宮 B₂ 34%을 13:45                                                                                                    |
|---------------------------------------|----------------------------------------------------------------------------------------------------|
| < Scene Mode 🗹                        | < Add 🗸                                                                                                    |
| Summer<br>Summer<br>Freeze Protection | Mode name My mode<br>Add icon<br>Add icon<br>On/Off<br>Temperature 62 * F ><br>Mode<br>Auto Cool Dry Heat Fan<br>Speed<br>High Med Low Auto |

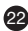

(5) Самодиагностика

С помощью этой функции очень легко проверить рабочее состояние кондиционера.

После завершения процесса самодиагоностики на дисплее отображаются результаты проверки, и пользователь может проверить записи журнала регистрации.

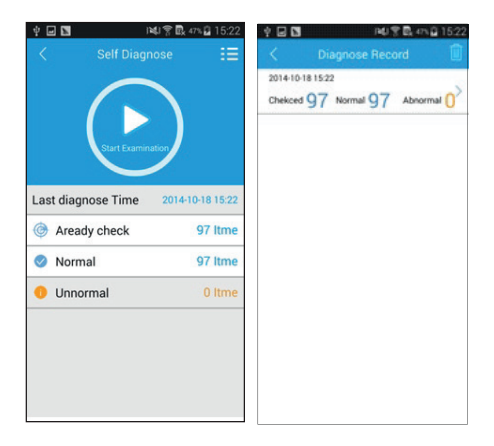

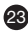

#### 5. Прочие функции

(1) Кнопка °C/°F

Эта кнопка позволяет задать единицы измерения температуры

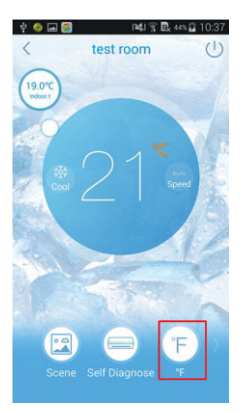

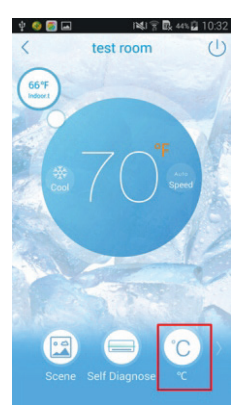

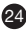

(2) Проверка температуры внутри и снаружи помещения

Кнопка служит для проверки температуры внутри и снаружи помещения

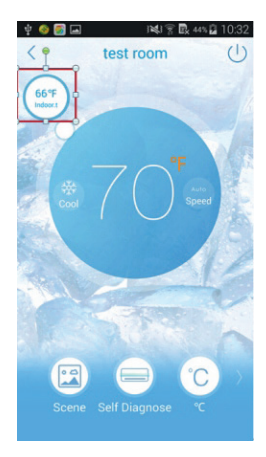

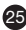

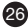

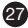

CS336U WIFI(MD)